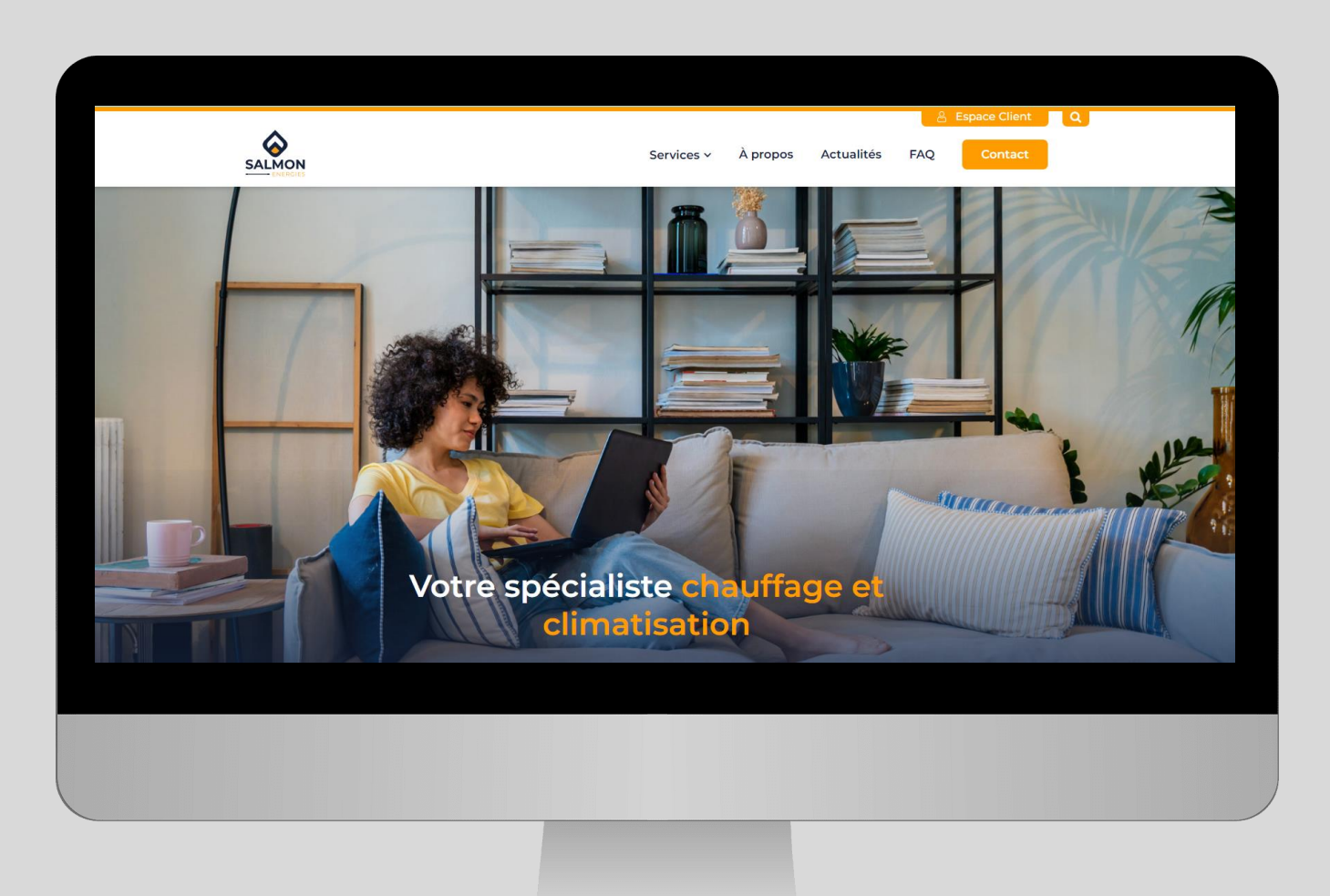

# Votre espace client

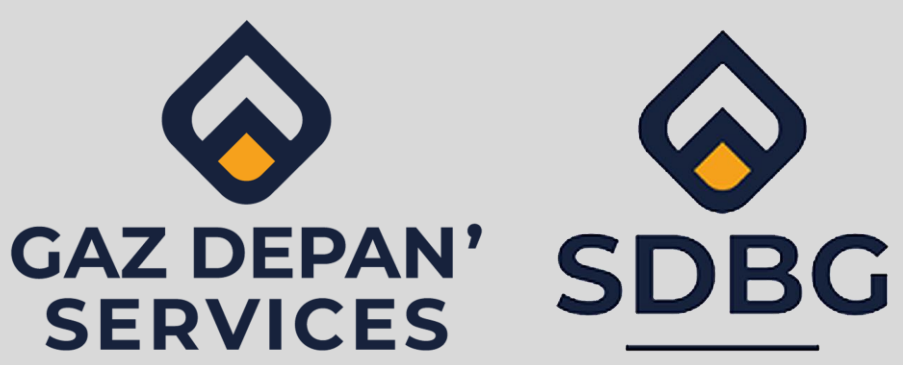

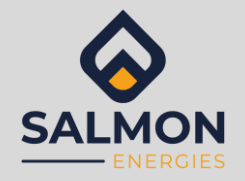

### Accédez à votre espace client

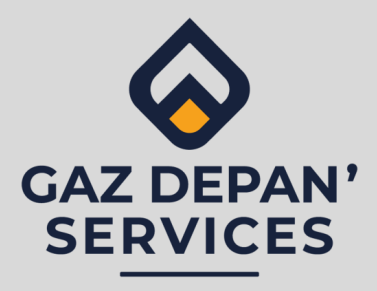

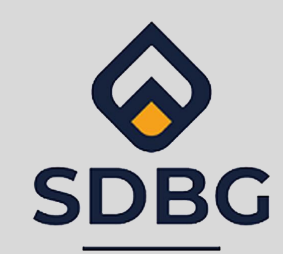

#### 1. Je n'ai pas encore crée de compte client (1<sup>ère</sup> connexion)

2. Comment naviguer dans mon espace client (2<sup>ème</sup> connexion)

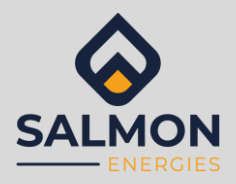

## Rendez-vous sur le site https://salmon-energies.fr

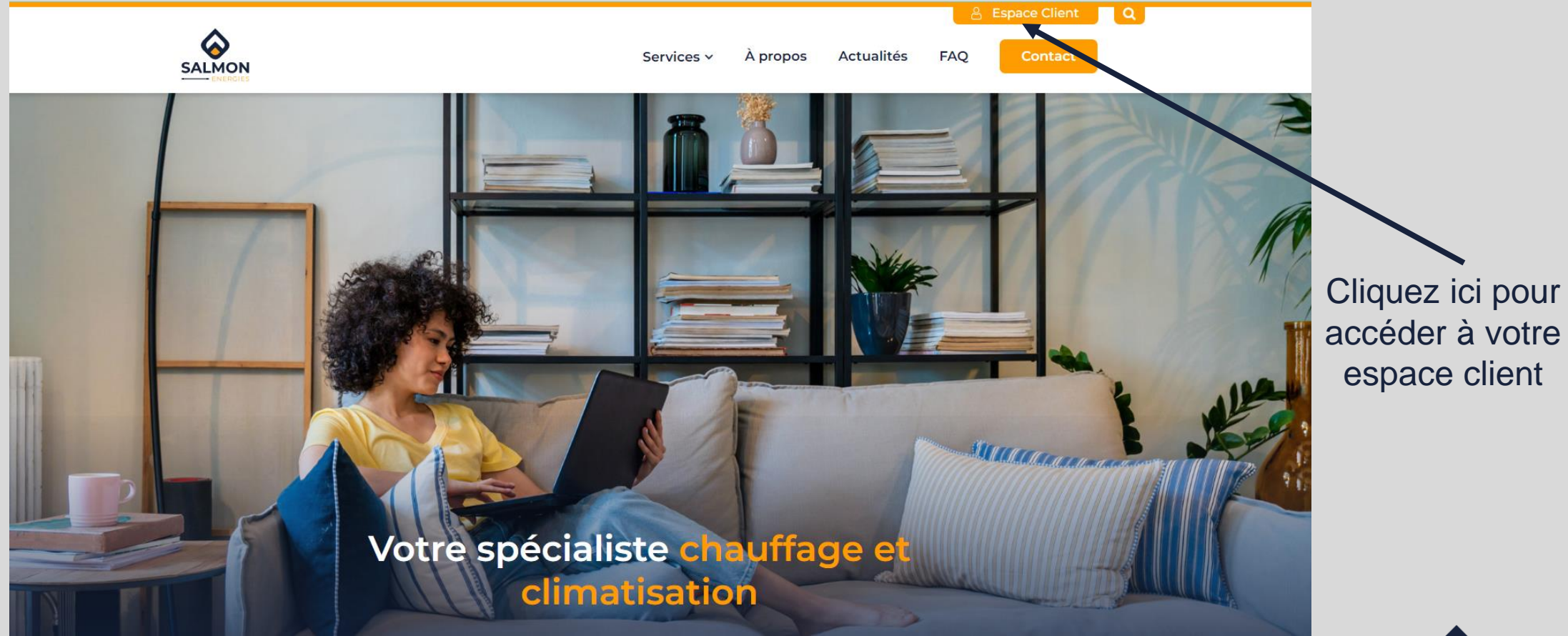

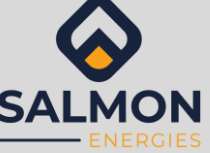

# 1. Créer votre compte client

| SALMON                                                                                                    |                                          |
|----------------------------------------------------------------------------------------------------|------------------------------------------|
| Connectez-vous   Code client   Mot de passe   Me connecter  Vous n'avez pas encore de compte ? Créez votre compte  Mot de passe oublié ? Criquez ici | Cliquez sur<br>« Créez votre<br>compte » |
| Conditions générales d'utilisation                                                                                                    |                                          |
|                                                                                                    | SALMO                                    |

## 2.Renseignez les champs demandés

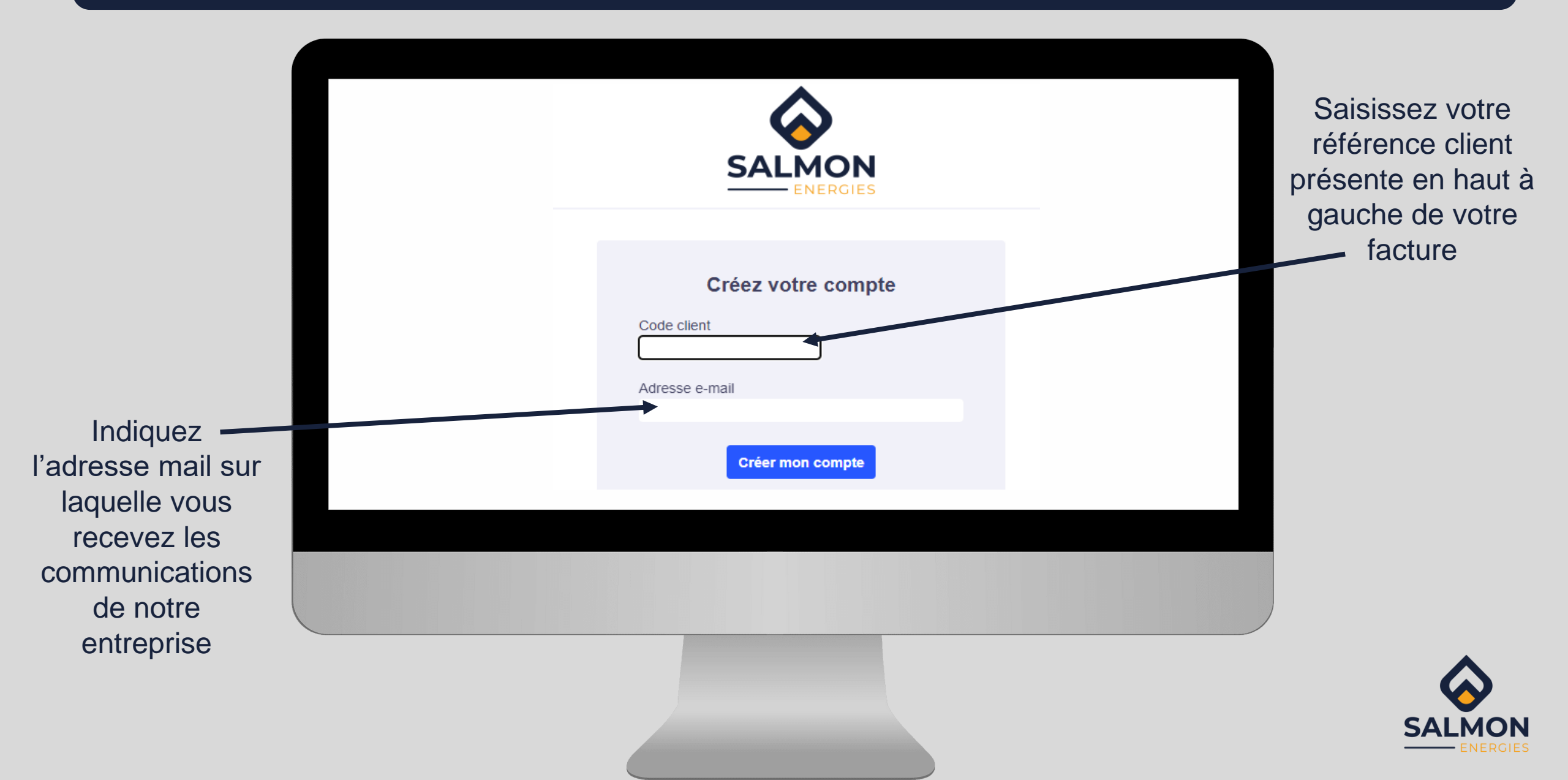

## 3. Choisissez votre mot de passe

- Dans les 24H, vous allez recevoir un email avec un mot de passe provisoire.
- Lors de votre 1<sup>ère</sup> connexion, nous vous invitons à changer ce mot de passe.
- Vous avez désormais accès à nos services en ligne :
  - Consulter et télécharger
    - Vos bons d'interventions
    - Vos attestations d'entretien
    - Vos factures
    - Vos devis

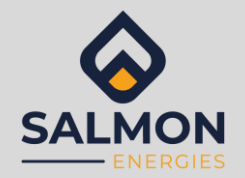

### 4. Naviguez dans votre espace personnel

|                                                             | SALMON<br>ENERGIES                                                       |                                                                                                    |                                                        |
|-------------------------------------------------------------|--------------------------------------------------------------------------|----------------------------------------------------------------------------------------------------|--------------------------------------------------------|
|                                                             | Mon contrat                                                              | Modifier mon mot de passe $\bigcirc$ Déconnexion<br>Mes appareils<br>CHAUDIERE MURALE CONDENS SAUNIER DUVAL THEMA + CONDENS E 30-A/1 |                                                        |
|                                                             | Souscription : Prochain entretien :<br>Echéance : Prochain rendez-vous : | Documents Basseport technique                                                                                                    |                                                        |
|                                                             |                                                                          | Pas de rendez-vous.                                                                                                    | Vous pouvez aussi<br>nous envoyer un<br>message depuis |
| Cliquez sur les<br>différents onglets<br>pour consulter vos |                                                                          |                                                                                                    | votre espace                                           |
| informations                                                |                                                                          |                                                                                                    |                                                        |

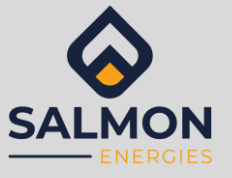